7日に抽選結果のメールが来る。翌日までに確定処理を行わなかった場合、当選がキャンセルになるので注意。

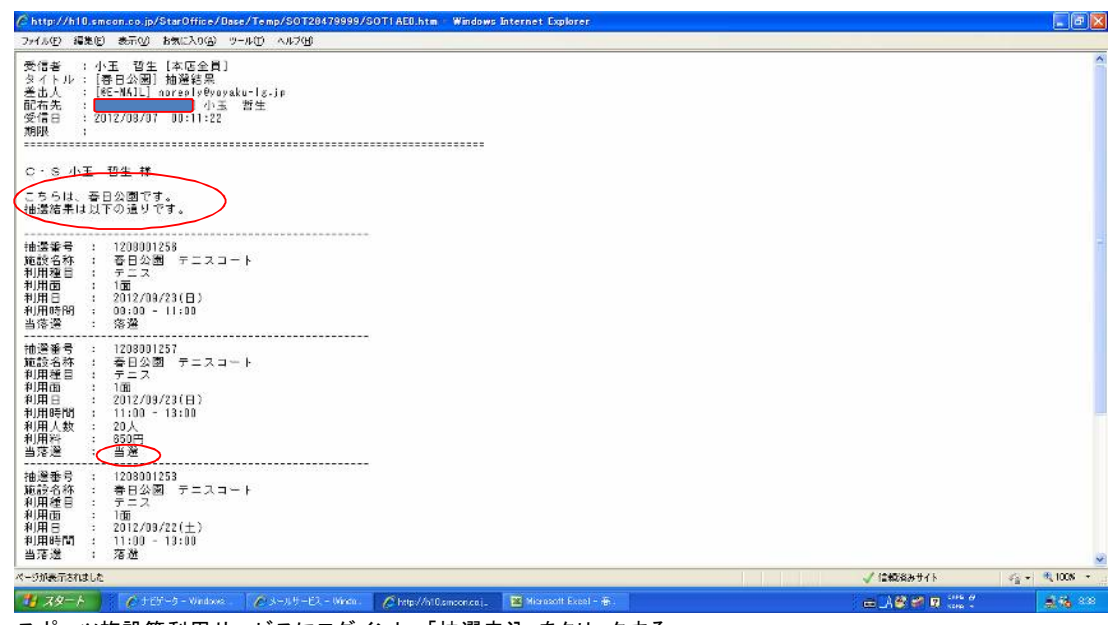

スポーツ施設等利用サービスにログインし、「抽選申込」をクリックする。

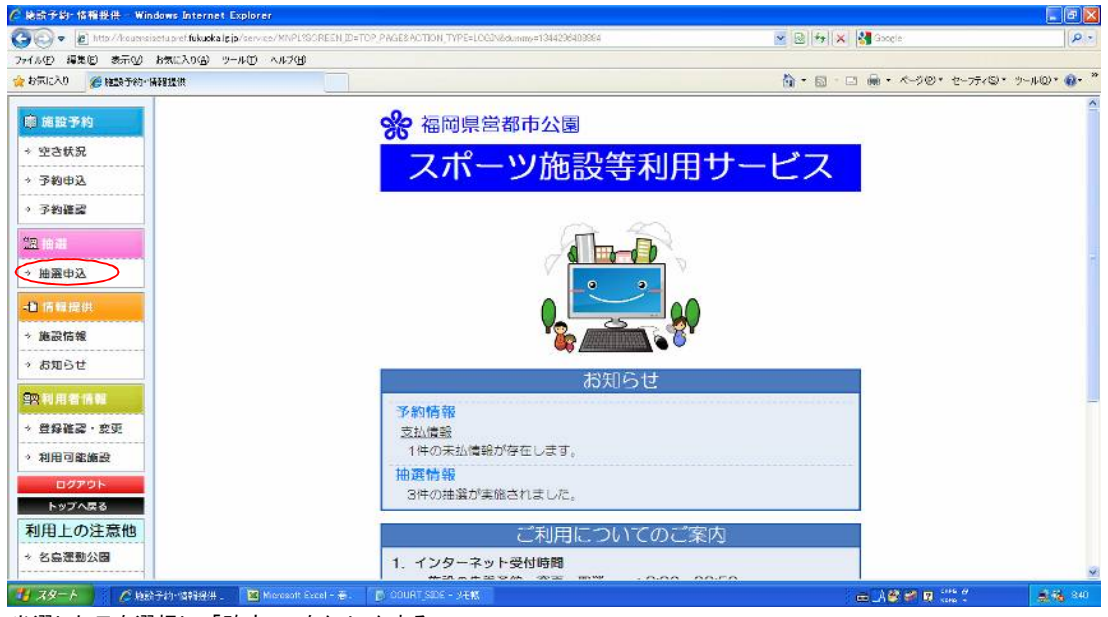

当選した日を選択し、「確定へ」をクリックする。

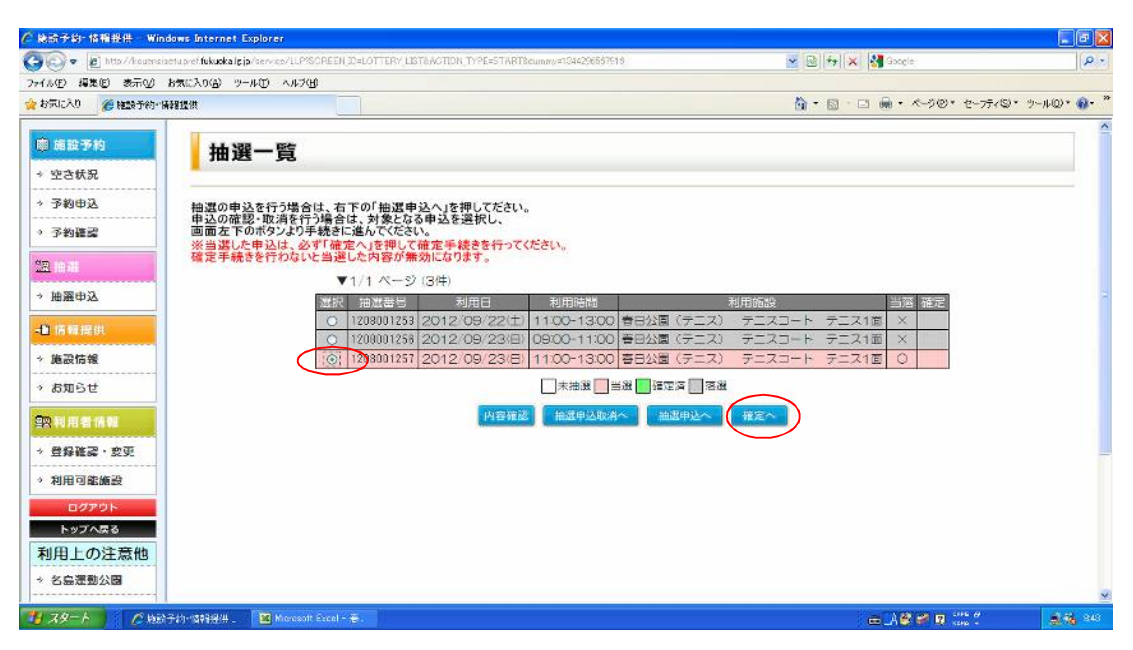

選択にチェックを入れ、「確定する」をクリックする。

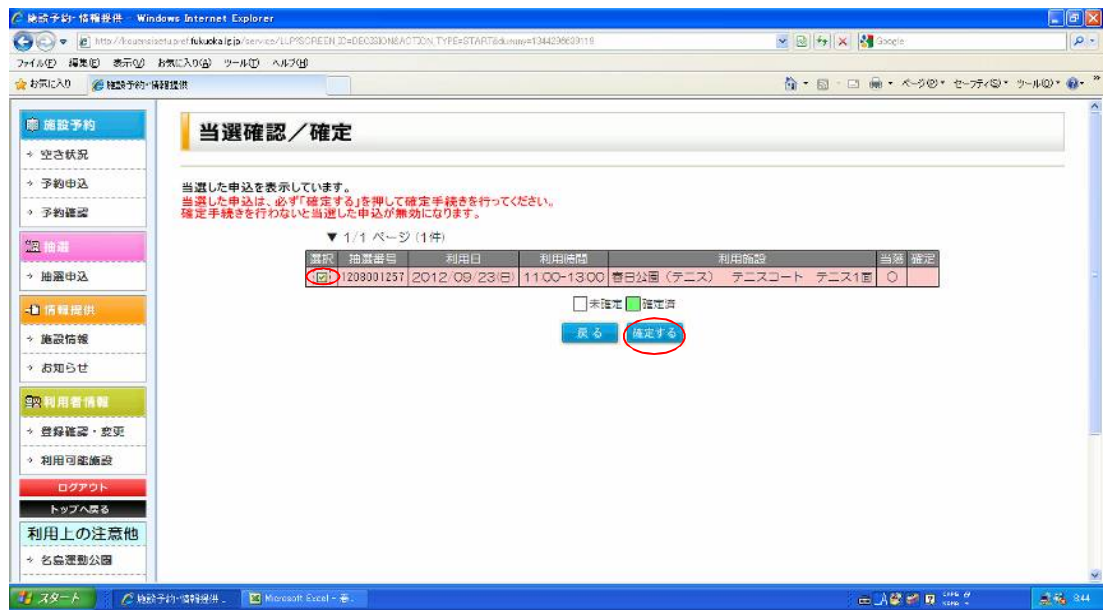

確定されると、表示が緑色になるので、確認の上ログアウトする。

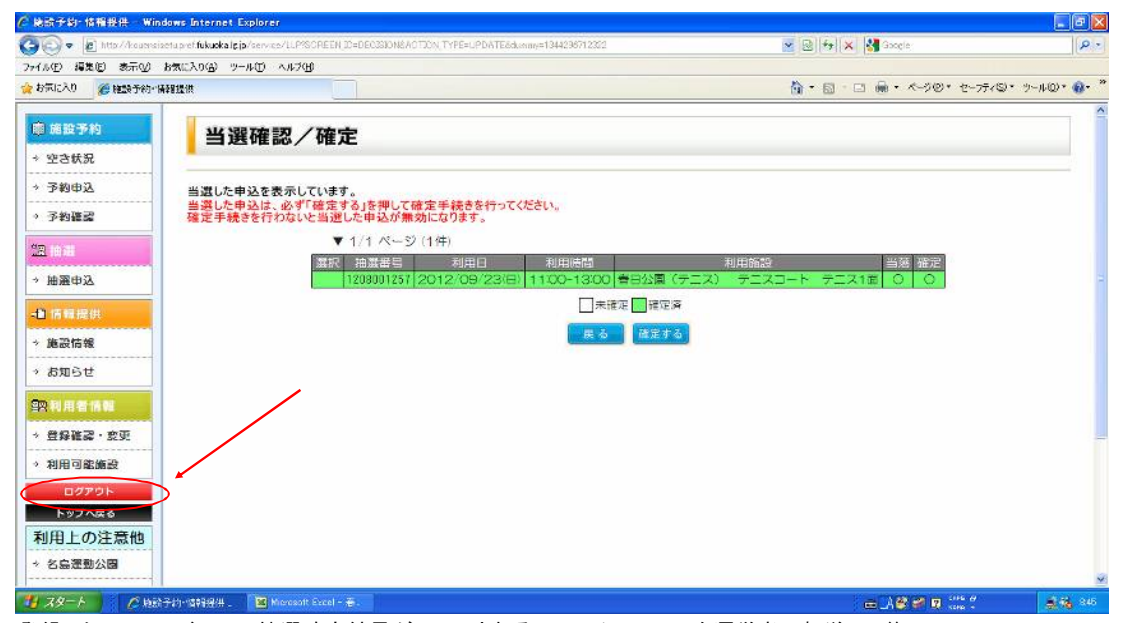

登録したメールアドレスに抽選確定結果がメールされるので、そのメールを運営者に転送して終了。

| ・メールサービス<br>コーイ= (11) - (同論の)                                                                                                    | Windows Int                                                                                 | ernet Exp                                                          |                                                 | <del>.</del> . | 2.0          |      |     |      |              |                      |          |          |          |          |     |                      |        |           |                           |           |          |     |           |
|----------------------------------------------------------------------------------------------------|---------------------------------------------------------------------------------------------|--------------------------------------------------------------------|-------------------------------------------------|----------------|--------------|------|-----|------|--------------|----------------------|----------|----------|----------|----------|-----|----------------------|--------|-----------|---------------------------|-----------|----------|-----|-----------|
| 91:50 *X                                                                                                    | メール<br>保管                                                                                   | <b>権でる</b>                                                         | HUBR                                            | 最新<br>表示       | 20<br>28 1 1 | 新規選倡 | ©11 | 18/2 | 全用に<br>1958  | te iž                | 回复<br>統行 | ot<br>ZR | 两驼信      | 発信<br>取消 | ĦΜ  | 新規<br>作成             | 寄住     | 充先<br>登35 | ザイン<br>編集                 | 送付<br>リスト | 白約<br>較透 | 代行者 | ~~J       |
| ノール候品<br>● <u>215-9E1</u><br>自愛小王<br>:: ●愛<br>登<br>生日: ●愛<br>登<br>告<br>は: ●<br>愛<br>登<br>志<br>た<br>: ○<br>愛<br>小王<br>(<br>)<br>(<br>)<br>(<br>)<br>(<br>)<br>(<br>)<br>(<br>)<br>(<br>)<br>(<br>)<br>(<br>)<br>( | <u> 歴生</u><br>信ノールボ<br>2012/00/0<br>(25-WAIL)<br><u> 25C-18F0</u><br>正委日公園<br>野生 様<br>日公園です | ックス(I)<br>7 00:45::<br>noreply@<br>パ<br>1 <u>XI</u> (3 KB<br>1 抽選雑 | 28<br>29<br>200yaku-<br>(玉 哲<br>)<br><u>宝結果</u> |                |              |      | 2   |      | •ボック<br>日公園] | ス<br>1<br>抽選る<br>通常メ |          | *        | <b>F</b> | <u>х</u> | 201 | 後》)<br>1日時<br>2/00/0 | 7 06:4 | 45:29 n   | <del>業出人</del><br>noreply | erorak    | u-ls.j   | p   | <b>重批</b> |
| 加速番号<br>                                                                                                    | 12080012<br>春日公園<br>テニス<br>100<br>2012/09/<br>11:00 -<br>20人                                | 57<br>〒二ス:<br>23(日)<br>13:00                                       | ⊐ – ŀ                                           |                |              |      |     |      |              |                      |          |          |          |          |     |                      |        |           |                           |           |          |     |           |
| - 村田 36 5 70                                                                                                    | 27280                                                                                       | a. U /2 。                                                          |                                                 |                |              |      |     |      |              |                      |          |          |          |          |     |                      |        |           |                           |           |          |     |           |